# DataTraveler<sup>®</sup> Locker+ Hardware Installationsanleitung

#### Windows

#### Systemanforderungen

- Pentium III Prozessor
- 16 MB freier Speicher
- USB 1.1 oder USB 2.0 Port
- Betriebssysteme
  - o Windows® 2000 (SP4)
  - o Windows® XP (SP1, SP2, SP3)
  - o Windows® Vista (SP1, SP2)
  - o Windows® 7
- Zwei verfügbare Laufwerksbuchstaben zwischen physischen Laufwerken und Netzwerkfreigaben.

#### Installation und Setup

Es werden keine Schraubenzieher benötigt. Schließen Sie den DataTraveler® an einen nicht benutzten USB-Port an.

Während des ersten Setups werden Sie zur Eingabe eines Kennworts aufgefordert. Dieses muss aus 6 bis 16 Zeichen bestehen. Es muss außerdem drei der folgenden Zeichenarten enthalten: Kleinbuchstaben, Großbuchstaben, numerische Zeichen oder Sonderzeichen (bspw. ABC\$123 oder Bob411). Loggen Sie sich nach Abschluss des ersten Setups auf dem Laufwerk ein. Geben Sie Ihr Kennwort ein, um auf das Laufwerk zuzugreifen.

#### Speichern von Daten

Der DataTraveler wird in Computer (oder My Computer) mit zwei Laufwerksbuchstaben angezeigt. Ein Laufwerksbuchstabe wird der schreibgeschützten Startpartition zugeordnet. Ein weiterer Laufwerksbuchstabe ist dem KINGSTON-Laufwerk (oder dem mobilen Laufwerk) zugeordnet, der Read-/Write-Partition, auf der Ihre Daten gespeichert werden. Sie können Ihre Daten mit einer einfachen Drag & Drop-Operation auf das Laufwerk übertragen.

## Sperre

Wenn eine zuvor definierte Anzahl falscher Kennworteingaben erreicht ist (Voreinstellung=10), wird das Laufwerk deaktiviert und muss zur erneuten Inbetriebnahme reformatiert werden. Bitte beachten Sie: Alle auf dem Laufwerk gespeicherten Daten gehen dabei verloren!

#### Das Laufwerk sicher entfernen

Klicken Sie auf das DTLocker+ System Tray-Symbol und wählen Sie **Shut down ... (Herunterfahren)** aus. Sobald Sie die Bestätigung erhalten, können Sie das Laufwerk sicher aus dem USB-Port entfernen. **Bitte beachten Sie: Benutzer von Windows 7 müssen evtl. auf "Show hidden icons arrow" klicken, um das DTLocker+ System Tray-Symbol anzeigen zu können.** 

## FAQ

- F1 Ich habe das Laufwerk an ein Windows-System angeschlossen und es wird nicht angezeigt bzw. ich erhalte die Fehlermeldung "DT... requires two free drive letters" (DT benötigt zwei freie Laufwerksbuchstaben).
- A1 Dies ist ein durch einen Laufwerksbuchstabenkonflikt in Windows 7, Vista und XP hervorgerufenes Problem. In Konfigurationen, wo die Netzwerk-Laufwerksbuchstaben auf die Laufwerksbuchstaben physischer Laufwerke folgen, kann Windows angeschlossenen Flash-Laufwerken einen Laufwerksbuchstaben zuordnen, der bereits vergeben ist. Der schnellste Weg für einen Administrator, dieses Problem zu lösen, besteht darin, den Laufwerksbuchstaben im Disk Management unter Control Panel -> Administrative Tools -> Computer Management manuell zu ändern. Bei Kingston-Laufwerken kann der betreffende Laufwerksbuchstabe in der Startpartition geändert werden. Wenn die Startpartition nicht automatisch startet, schließen Sie das Laufwerk erneut an oder führen Sie Launcher/Executable in der Startpartition aus.

Weitere Informationen entnehmen Sie bitte dem DT-Benutzerhandbuch in der Startpartition.

V1.1